## Verxus Angkas 2 Deployment

1. Configures GameMode and PhysicalLayoutMode if necessary.

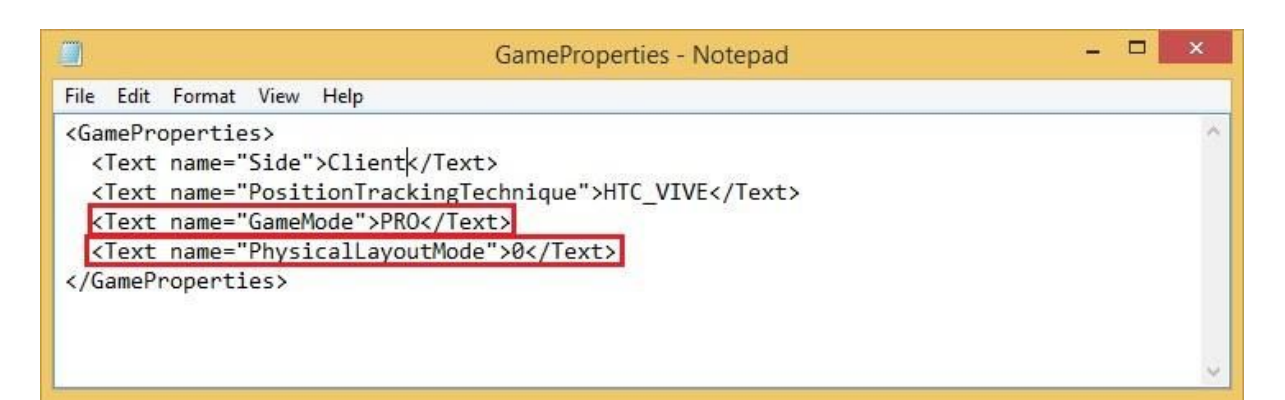

| GameMode |                            |
|----------|----------------------------|
| PRO      | Version with full content. |
| LITE     | Version that is simpler.   |

| Physical Layout Mode |                                                           |  |
|----------------------|-----------------------------------------------------------|--|
| 0                    | One 10x5 physical spaces, with 2 set of light houses 2.0. |  |
| 1                    | Two 4x4 physical spaces, with 2 set of light houses 1.0.  |  |
| 2                    | One 4x4 physical space, with 1 set of light house 1.0.    |  |
| 4                    | Two 5x5 physical space, with 2 set of light houses 1.0.   |  |

2. On server computer, copy the game into C:\Games\EXA\_Verxus. Make sure Side on GameProperties is set to "Server".

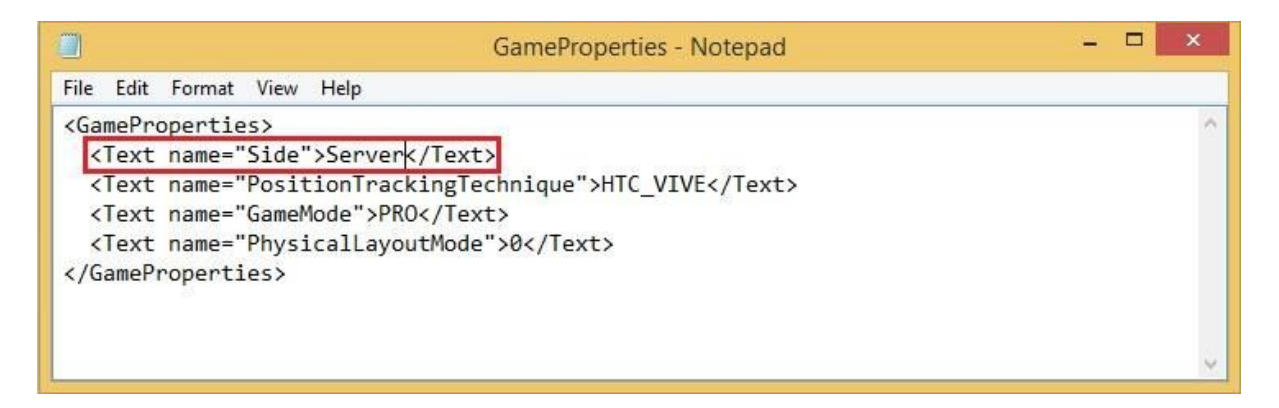

3. On client computers, copy the game into C:\Games\EXA\_Verxus. Make sure Side on GameProperties is set to "Client".

| GameProperties - Notepad                               | - 🗆 🗙 |
|--------------------------------------------------------|-------|
| File Edit Format View Help                             |       |
| <gameproperties></gameproperties>                      | ~     |
| <pre>KText name="Side"&gt;Client</pre>                 |       |
| <text name="PositionTrackingTechnique">HTC_VIVE</text> |       |
| <text name="GameMode">PRO</text>                       |       |
| <text name="PhysicalLayoutMode">0</text>               |       |
|                                                        |       |
|                                                        |       |
|                                                        |       |
|                                                        | 4     |

On client side, on PlayerProperties.xml, for PC 1 and PC 2, set the TeamID to 0, for PC 3 and PC 4, set the TeamID to 1. This is only applied when you are using with TWO Physical Space configurations.

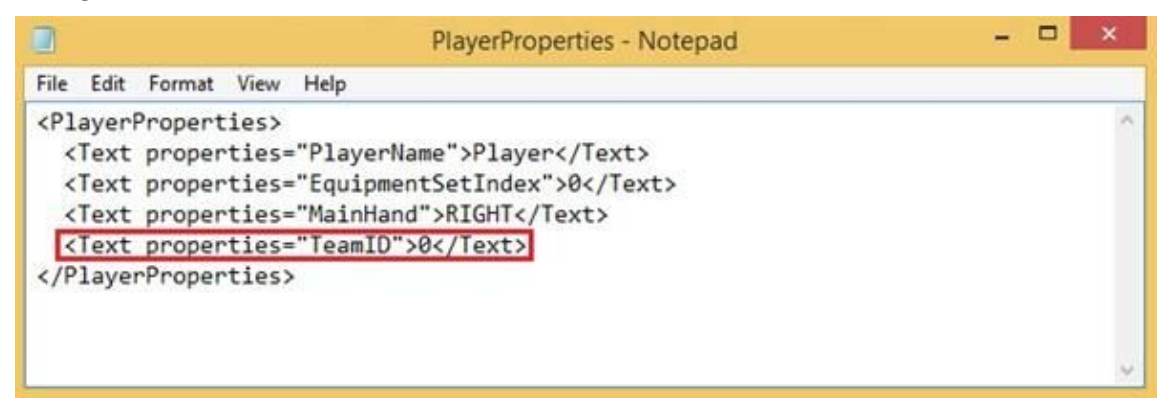

 If you want to change the offset position of the VIVE controller to match the center point of your gun handle, you can change the relevant X, Y, Z axis values in GameProperties.xml.
Follow the axial direction of the arrow will be positive value, otherwise in opposite direction will be negative value.

\*Please take note the value will be in meters.

| GameProperties.xml - Notepad                                                                                           | -         |       | $\times$ |
|----------------------------------------------------------------------------------------------------|-----------|-------|----------|
| Eile Edit Format View Help                                                                                             |           |       |          |
| <pre>{?xml version="1.0" encoding="Windows-1252"?&gt;</pre>                                                            |           |       |          |
| <pre>(GameProperties xmlns:xsi="http://www.w3.org/2001/X04<br/>xmlns:xsd="http://www.w3.org/2001/X04LSchema"&gt;</pre> | LSchema-i | nstan | ce"      |
| (Text name="PositionTrackingTechnique">HTC VIVE(/T                                                                     | ext>      |       |          |
| <text name="GameMode">PRO</text>                                                                                       |           |       |          |
| <text name="PhysicalLayoutMode">2</text>                                                                               |           |       |          |
| <text name="GunPositionOffsetX">0</text>                                                                               |           |       |          |
| <text name="GunPositionOffsetY">0</text>                                                                               |           |       |          |
| <text name="GunPositionOffsetZ">0</text>                                                                               |           |       |          |
| <text name="GunRotationOffsetX">0</text>                                                                               |           |       |          |
| <text name="GunRotationOffsetY">0</text>                                                                               |           |       |          |
| <text name="GunRotationOffset2">0</text>                                                                               |           |       |          |
| (GameProperties)                                                                                                    |           |       |          |

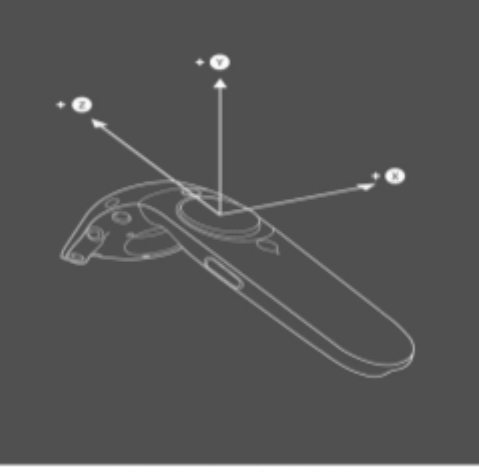

POSITION OFFSET

- 6. If you want to change the offset rotation of the VIVE controller to match the alignment of your gun handle, you can change the relevant X, Y, Z axis values in GameProperties.xml. Follow the axial direction in clockwise direction will be positive value, otherwise in anticlockwise direction will be negative value.
- By default VERXUS will set Player hold the VIVE controller nearly vertical alignment, if you want VIVE controller change from vertical to horizontal alignment, you can set GunRotationOffsetX as -45.

\*Please take note the value will be in angles.

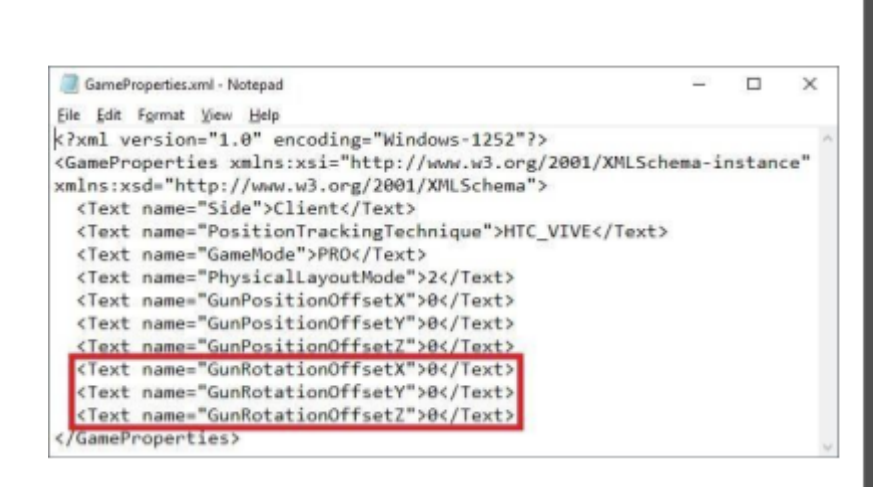

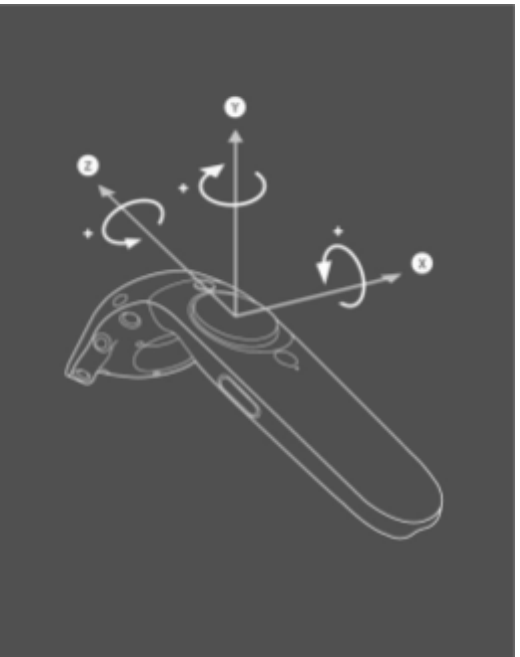

ROTATION OFFSET

7. If you want to change default usage button for VIVE controller, you can change ShootButton and UtilityButton from GameProperties.xml.

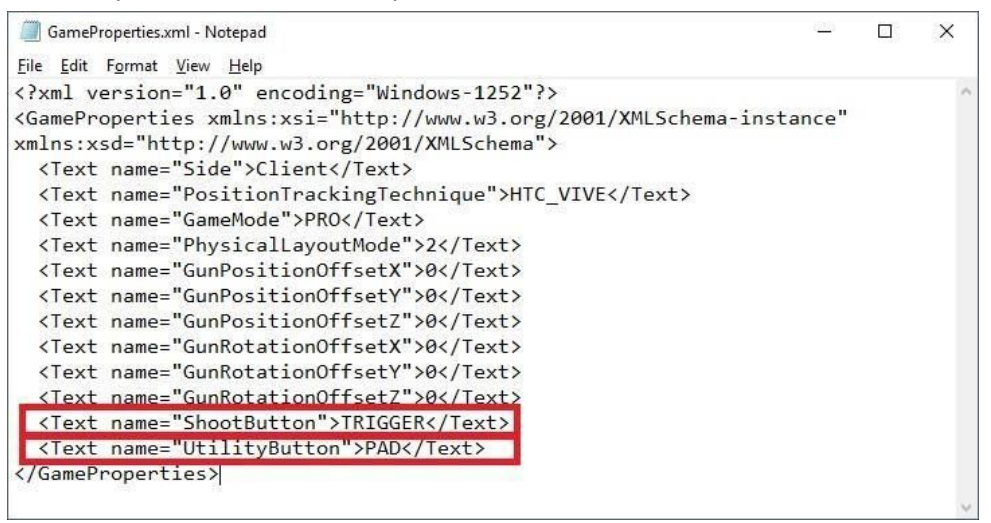

ShootButton is usage for shooting the bullet.

| ShootButton |                                   |
|-------------|-----------------------------------|
| TRIGGER     | Trigger button of VIVE Controller |
| PAD         | Pad button of VIVE Controller     |
| GRIP        | Grip button of VIVE Controller    |
| MENU        | Menu button of VIVE Controller    |

UtilityButton is usage for trigger WatchTower teleportation.

| UtilityButton |                                   |
|---------------|-----------------------------------|
| TRIGGER       | Trigger button of VIVE Controller |
| PAD           | Pad button of VIVE Controller     |
| GRIP          | Grip button of VIVE Controller    |
| MENU          | Menu button of VIVE Controller    |

- 8. If HTC Vive calibration is required, be sure that all headsets are facing the same direction.
- 9. Start the game on server laptop, enter UserID and Password to login.

| 99 |                |  |
|----|----------------|--|
|    |                |  |
|    |                |  |
|    |                |  |
|    | Account Login  |  |
|    | User           |  |
|    | Enter user ID  |  |
|    | Password       |  |
|    | Enter password |  |
|    | Support 🕜      |  |
|    |                |  |
|    | Login Quit     |  |
|    | Powered by     |  |

- 10. Press the "Support" button for the assistance contact information.
- 11. Click "Host" button to start hosting the game.
- 12. Once the game is loaded on server computer, start game on client computer one-by-one.